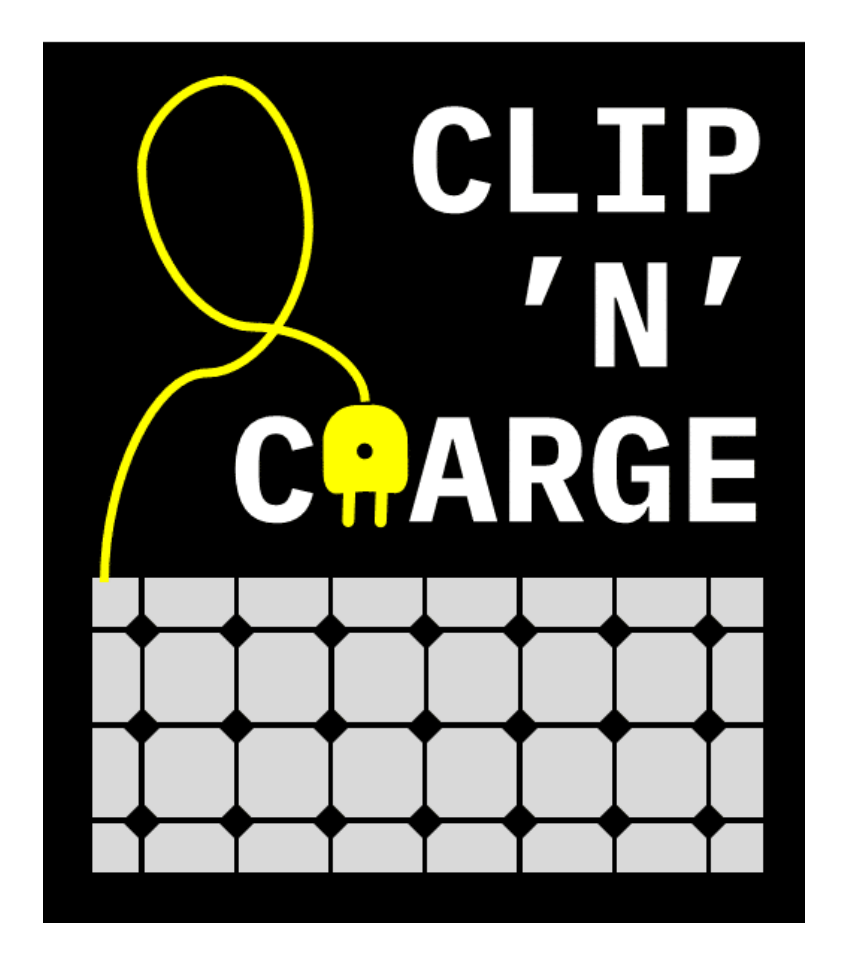

## CLIP`N`CHARGE - Balkonkraftwerk

### Anleitung zur Reduzierung der Wirkleistung unter Verwendung von DTU WLite

Anschrift: ClipnShade GmbH Dillberg 14-16 97828 Marktheidenfeld

Website: <a href="www.clipnshade.de/balkonkraftwerk/">www.clipnshade.de/balkonkraftwerk/</a> Fragen? info@clipnshade.de

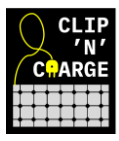

### Gesamtüberblick

Diese Anleitung erklärt Ihnen in einfachen Schritten, wie Sie mit Ihrem Hoymiles-Konto in der S-Miles Installer App Ihren Wechselrichter drosseln können.

## Bevor Sie beginnen, stellen Sie sicher, dass Sie bereits folgende Schritte erledigt haben:

- ✓ Einrichtung eines Benutzerkontos in der S-Miles Installer App
- ✓ Verknüpfung des DTU WLite mit dem Internet und Mikro Wechselrichter

#### Leistungsanpassung im Detail

1 Nachdem die Anlage hinzugefügt wurde, ist sie in der Übersicht sichtbar.

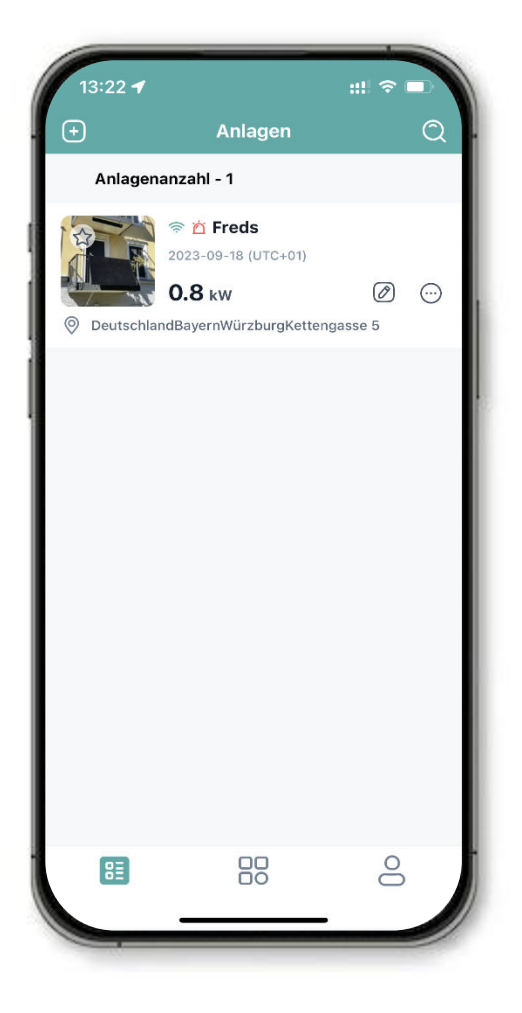

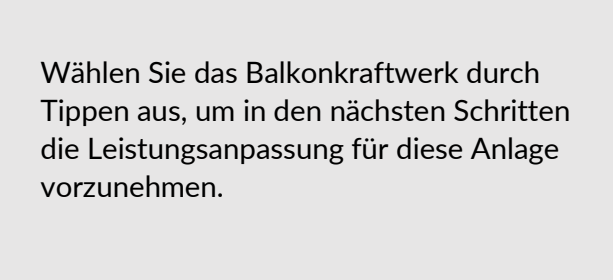

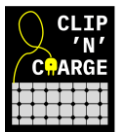

#### 2 Die Übersicht zu Ihrer Anlage ist zu sehen.

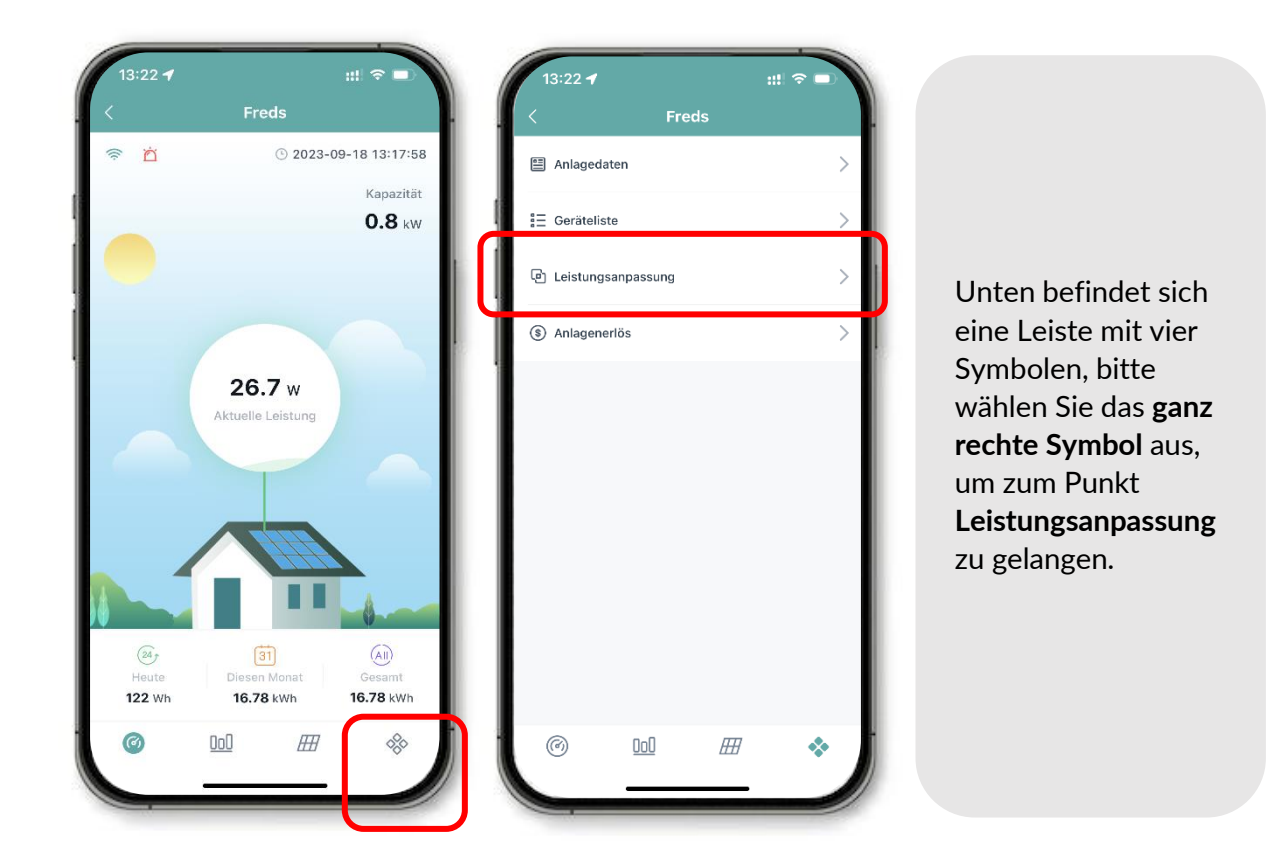

# **3** Wählen Sie "Leistungsanpassung" aus und geben Sie den Wert 75 in das Feld "Prozentuale Wirkungsminderung" ein.

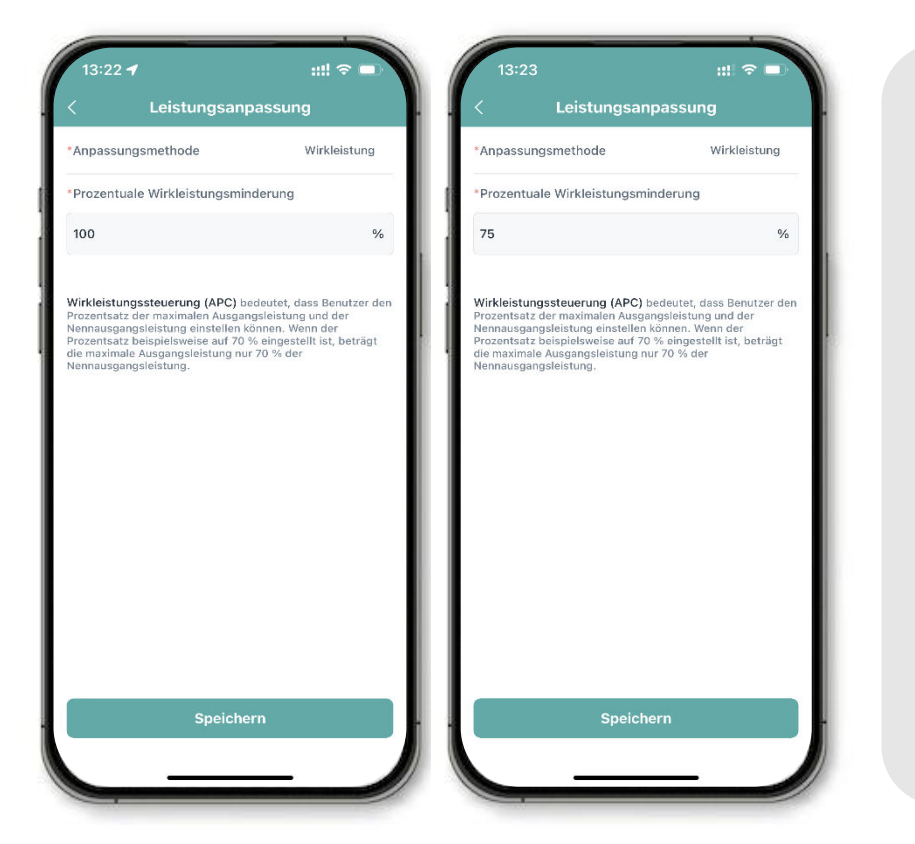

Die Leistung der Anlage wird von 800 Watt auf 600 Watt gedrosselt.

Bestätigen Sie die Einstellung mit '**Speichern**'.

Bitte beachten Sie, dass es bis zu 30 Minuten dauern kann, bis alle Daten übertragen und eingestellt sind